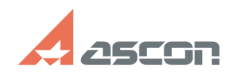

## Обновление данных в проектах[..]

## 02/05/2025 15:40:07

|                                                                                                    |                                                                                                    |                                     |                     | FAQ Article Print |
|----------------------------------------------------------------------------------------------------|----------------------------------------------------------------------------------------------------|-------------------------------------|---------------------|-------------------|
| Category:                                                                                                    | База знаний (FAQ)::Программное<br>обеспечение::КОМПАС-Электрик                                                                                                    | Last update:                        | 12/12/2024 13:02:25 |                   |
| State:                                                                                                    | public (all)                                                                                                    |                                     |                     |                   |
|                                                                                                    |                                                                                                    |                                     |                     |                   |
| Keywords                                                                                                    |                                                                                                    |                                     |                     |                   |
| ооновление данных, п                                                                                                    | еречитать ьд                                                                                                    |                                     |                     |                   |
| Problem (public)                                                                                                    |                                                                                                    |                                     |                     |                   |
| При выполнении команды Перечитать БД обновление УГО в проекте не происходит.<br>Появляется сообщение о невозможности обновить информацию об аппарате.                                                                                                    |                                                                                                    |                                     |                     |                   |
| Solution (public)                                                                                                    |                                                                                                    |                                     |                     |                   |
| Чаще всего система на<br>в проект электроаппа<br>- При обновлении дан<br>если два УГО выглядят<br>идентификатор. Эти У<br>пользователь в базе у,<br>как у этих УГО будут р<br>перечитать.<br>Если нужно изменить<br>имеющееся, закрепле<br>случае идентификатор<br>- Если изображения ил<br>В этом случае система<br>логе процесса обновле<br>Рис. 1.                                             | е может внести изменения из базы данных в уже добавле<br>раты в следующих случаях.<br>чых БД сравнение идет по внутренним идентификаторам<br>т одинаково, это не значит, что у них одинаковый<br>ГО могут принадлежать разным аппаратам. Например,<br>далил УГО у аппарата и закрепил за ним другое УГО. Так<br>разные идентификаторы система не поймет, что их нужн<br>УГО какого-то аппарата рекомендуется редактировать у<br>нные за аппаратом УГО, а не заменять их новыми. В этом<br>р УГО будет сохранен.<br>пи УГО аппарата присутствуют на схемах (Э4, Э5, Э6 и Э7<br>а не сможет перечитать аппараты, о чем будет написано<br>ения (рис.1). | енные<br>1. И<br>0<br>же<br>).<br>в |                     |                   |
| Удалите изображения аппаратов со всех схем, кроме ЭЗ, и после этого повторите<br>команду Перечитать БД.<br>- Если у УГО или самого аппарата редактировались зажимы, то обновление тоже<br>возможно не во всех случаях. Если система сообщила о невозможности обновить<br>УГО, то рекомендуется попробовать отключить от него линии электрических<br>связей. Это можно выполнить лакума способами. |                                                                                                    |                                     |                     |                   |
| Способ 1.                                                                                                    |                                                                                                    |                                     |                     |                   |
| <ul> <li>Выделите линию связи на схеме, она будет подсвечена, и на ней отобразятся характерные точки.</li> <li>Подведите курсор к характерной точки подключения к зажиму.</li> <li>Нажмите левую кнопку мыши и, удерживая ее нажатой, перемещайте выбранную точку.</li> <li>Когда нужное положение точки будет достигнуто, отпустите кнопку мыши.</li> </ul>                                      |                                                                                                    |                                     |                     |                   |
|                                                                                                    |                                                                                                    |                                     |                     |                   |
| <ul> <li>В настройках параме<br/>линии связи в точке по</li> </ul>                                                                                                    | тров системы КОМПАС-Электрик отключите опции Фикси<br>одключения и Затягивать линии связи (рис. 3).                                                                                                    | іровать                             |                     |                   |
| Рис.3.                                                                                                    |                                                                                                    |                                     |                     |                   |
| - Переместите УГО апг<br>- Выполните команду  <br>- Верните УГО на преж                                                                                                    | парата на свободное место чертежа схемы.<br>Перечитать БД.<br>кнее место и включите опции в настройках.                                                                                                    |                                     |                     |                   |
|                                                                                                    |                                                                                                    |                                     |                     |                   |